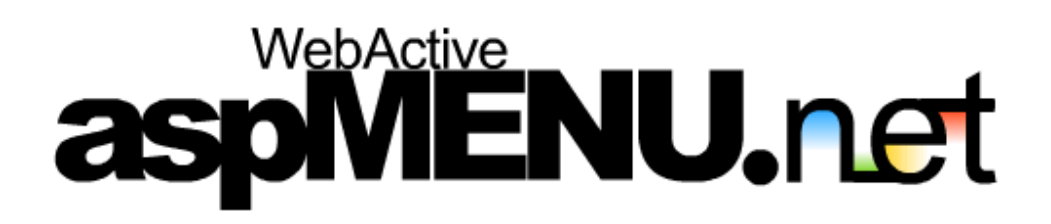

User Manual: Advanced Topics

aspMENU.net User Manual

# TABLE OF CONTENTS

| Advanced Topics                                            | 3  |
|------------------------------------------------------------|----|
| Overview                                                   | 3  |
| How do I use server side events?                           | 3  |
| Step 1: Set the Postback property                          | 3  |
| Step 2: Setup the MenuItems you want to postback           | 3  |
| Step 3: Create the event handler                           | 4  |
| Step 4: Run the web application                            | 5  |
| How do I setup permissions?                                | 5  |
| Step 1: Set the EnableAccessControlList property           | 5  |
| Step 2: Set the SessionName property                       | 5  |
| Step 3: Specify access rights for Menultems and MenuGroups | 6  |
| Step 4: Set the user group for the current user            | 6  |
| Step 5: Run the web application                            | 7  |
| How do I setup effects for my menu?                        | 7  |
| Step 1: Set the ExpandEffect property                      | 7  |
| Step 2: Set the EffectDuration property                    | 7  |
| Step 3: Run the web application                            | 8  |
| How do I setup scrolling on my menu?                       | 8  |
| Step 1: Set the Scrollable property                        | 8  |
| Step 2: Set the VisibleHeight property                     | 8  |
| Step 3: Run the web application                            | 8  |
| How do I make use of images in my menu?                    | 9  |
| Step 1: Create an images folder                            | 9  |
| Step 2: Set the ImagesURL property                         | 10 |
| Step 3: Add your images to the images folder               | 10 |
| Step 4: Set the image properties                           | 10 |
| Step 5: Setup individual images for MenuItems              | 11 |
| Step 6: Run the web application                            | 11 |

## **ADVANCED TOPICS**

## Overview

This section explains how to use some of the more advanced features of aspMENU.net. Some of these features include:

- Server side events.
- Permissions.
- Effects.
- Scrolling.
- Images.

This section assumes that you have already added an instance of aspMENU.net to your web form as described in the Initial Setup section. It also assumes that you have already setup the content and style of your menu as explained in the Specifying Content and the Specifying Style sections.

## How do I use server side events?

#### Step 1: Set the Postback property

Navigate to the **Postback** property in the property grid and set it to **True**.

#### Step 2: Setup the Menultems you want to postback

aspMENU.net allows you to select the MenuItems you want to cause a postback. This is achieved by setting the **Href** property of these MenuItems to "**PostBack**" through your DataSource. An example of how to achieve this using XML is shown in Figure 4.1.

```
Figure 4.1
```

In Figure 4.1, the **File**, **New** and **View** Menultems have had their **Href** property set to "**PostBack**". This will cause these Menultems to cause a postback when they are clicked on.

#### Step 3: Create the event handler

}

Select the instance of aspMENU.net on your web form and double click on it. This will create a method to handle the OnClick event generated by your menu. This should add some code to the code behind the page for your web form similar to that displayed in Figure 4.2.

```
private void ASPMenu2_Click(object sender, WebActive.ASPMenu.ASPMenuEventArgs e)
{
```

Figure 4.2

Now you can add some code to the event handler.

WebActive.ASPMenu.ASPMenuEventArgs supplies you with both the **ClickedItemCaption** and the **ClickedItemID**. You can use this information as you see fit. The example shown in Figure 4.3 contains the code to show the caption of the MenuItem that was clicked on in a text box.

```
private void ASPMenu2_Click(object sender, WebActive.ASPMenu.ASPMenuEventArgs e)
{
    TextBox1.Text = e.ClickedItemCaption;
}
```

```
Figure 4.3
```

## Step 4: Run the web application

You have now finished setting up server side events for your menu and can run the web application to see them in action. The output produced by using the XML from Figure 4.1 and the code in Figure 4.3 is displayed in Figure 4.4. In this Figure the **View** MenuItem has been clicked on.

| File    | • |
|---------|---|
| Edit    |   |
| View    |   |
| Project |   |
|         |   |
| View    |   |

Figure 4.4

## How do I setup permissions?

## Step 1: Set the EnableAccessControlList property

Navigate to the **EnableAccessControlList** property in the property grid and set it to **True**.

## Step 2: Set the SessionName property

Navigate to the **SessionName** property in the property grid and set it to a value of your choice. This property specifies the session variable name that holds the current user's group.

#### Step 3: Specify access rights for Menultems and MenuGroups

aspMENU.net allows you to explicitly define the users/groups permitted to see various MenuItems and MenuGroups. This is achieved through your DataSource by setting the **UserList** property of the MenuItems and MenuGroups you want to limit access to. An example of how to achieve this using XML is shown in Figure 4.5.

Figure 4.5

In Figure 4.1, the **Edit** and **View** Menultems have had their **UserList** property specified. The **Edit** Menultem will only be visible to users who are a member of the **NewUser** or **Admin** group. The **View** Menultem will only be visible to users who are a member of the **Admin** group. All the other Menultems and MenuGroups will be available to all users.

#### Step 4: Set the user group for the current user

Select the point in your web form's logic where you wish to set the user group for the current user (this would be suited to a login page or similar). Add an entry similar to the one shown in Figure 4.6.

```
private void Page_Load(object sender, System.EventArgs e)
{
    Session["ASPMenuUser"] = "NewUser";
```

aspMENU.net User Manual

Figure 4.6

In Figure 4.6, **ASPMenuUser** corresponds to the **SessionName** property specified in Step 2. **NewUser** corresponds to a user group defined in the **UserList** property as specified in Step 3. The code in Figure 4.6 will make sure only the appropriate MenuItems and MenuGroups are displayed to the current user.

## Step 5: Run the web application

}

You have now finished setting up permissions for your menu and can run the web application to see them in action. The output produced by using the XML from Figure 4.5 and the code in Figure 4.6 is displayed in Figure 4.7. In this figure, notice that the **View** MenuItem isn't visible because the current user doesn't have the appropriate permissions to view it.

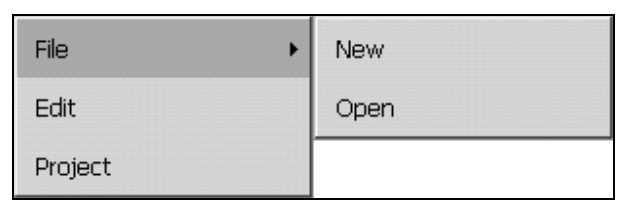

Figure 4.7

## How do I setup effects for my menu?

## Step 1: Set the ExpandEffect property

Navigate to the **ExpandEffect** property in the property grid and set it to the effect of your choice.

## Step 2: Set the EffectDuration property

Navigate to the **EffectDuration** property in the property grid and set it to a value of your choice.

## Step 3: Run the web application

You have now finished setting up effects for your menu and can run the web application to see them in action. An example of this is shown in Figure 4.8. In this example the Pixelate effect has been chosen.

| File 🕨  | 100  |
|---------|------|
| Edit    | 1000 |
| View    |      |
| Project |      |

Figure 4.8

## How do I setup scrolling on my menu?

#### Step 1: Set the Scrollable property

Navigate to the **Scrollable** property in the property grid and set it to **True**.

#### Step 2: Set the VisibleHeight property

Navigate to the **VisibleHeight** property in the property grid and set it to a value of your choice.

#### Step 3: Run the web application

You have now finished setting up scrolling for your menu and can run the web application to see the output. An example of this is shown in Figure 4.9. In this example VisibleHeight has been set to 50.

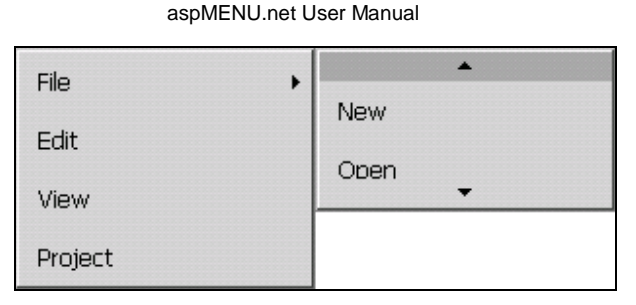

Figure 4.9

## How do I make use of images in my menu?

## Step 1: Create an images folder

Select your web application project from the solution explorer window. This is shown in Figure 4.10.

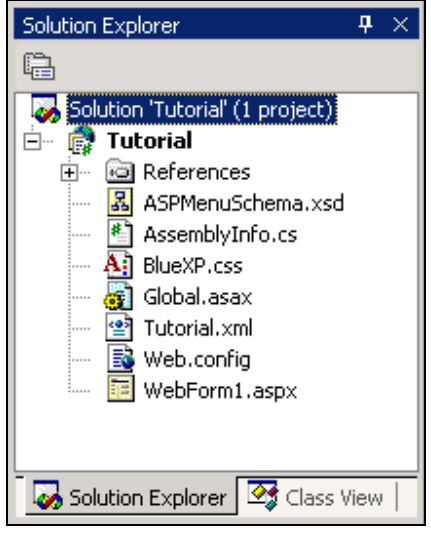

Figure 4.10

Click on **Project** g **New Folder** from the top menu. A new folder will be added to the solution explorer and you can now type in a name for your folder. We suggest that you call it **images**. The solution explorer should now look similar to the one displayed in Figure 4.11.

aspMENU.net User Manual

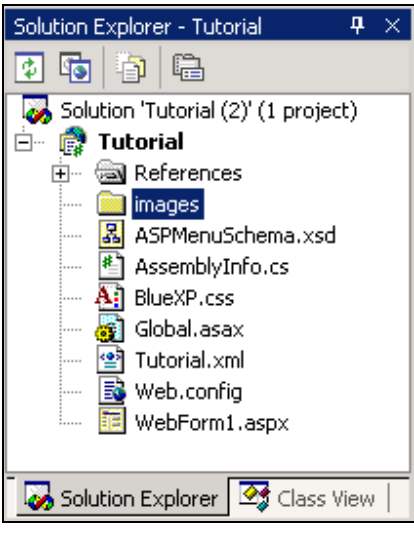

Figure 4.11

## Step 2: Set the ImagesURL property

Navigate to the **ImagesURL** property in the property grid and set it to the relative position of the images folder you created in Step 1. For example, if we set up the images folder as shown in Figure 4.11 then we would type "**images/**" (without the quotes) in the ImagesURL property.

## Step 3: Add your images to the images folder

Right click on the **images** folder in the solution explorer and click on **Add** g **Add Existing Item...** You will be presented with a window that allows you to select your image files. Navigate to the location of your image files and click **Open**. Your image files should now be available in the images folder in the solution explorer.

#### Step 4: Set the image properties

aspMENU.net allows you to specify images for the **NestedArrowImage**, **ScrollUpImage**, **ScrollDownImage**. These can be set by writing the appropriate image name for each property in the property grid.

## Step 5: Setup individual images for Menultems

aspMENU.net lets you specify images for individual Menultems. This is achieved by setting the **Image** property of Menultems in your DataSource. An example of how to do this using XML is shown in Figure 4.11.

Figure 4.11

In Figure 4.11, the **File**, **Open** and **Project** Menultems have had their **Image** property set to an image contained in the folder specified in the ImagesURL property. This will cause these three Menultems to have a left icon image.

#### Step 6: Run the web application

You have now finished setting up images for your menu and can run the web application to see the output. The output produced by using the XML from Figure 4.11 is displayed in Figure 4.12.

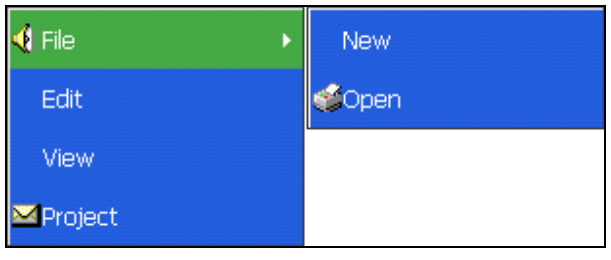

Figure 4.12